# EOC/NCFE/CTE Testing Laptop Preparations

2015-2016

### **Google Chrome**

- Open Finder
- Click on Applications
- Make sure that **Google Chrome** is in the Applications Folder

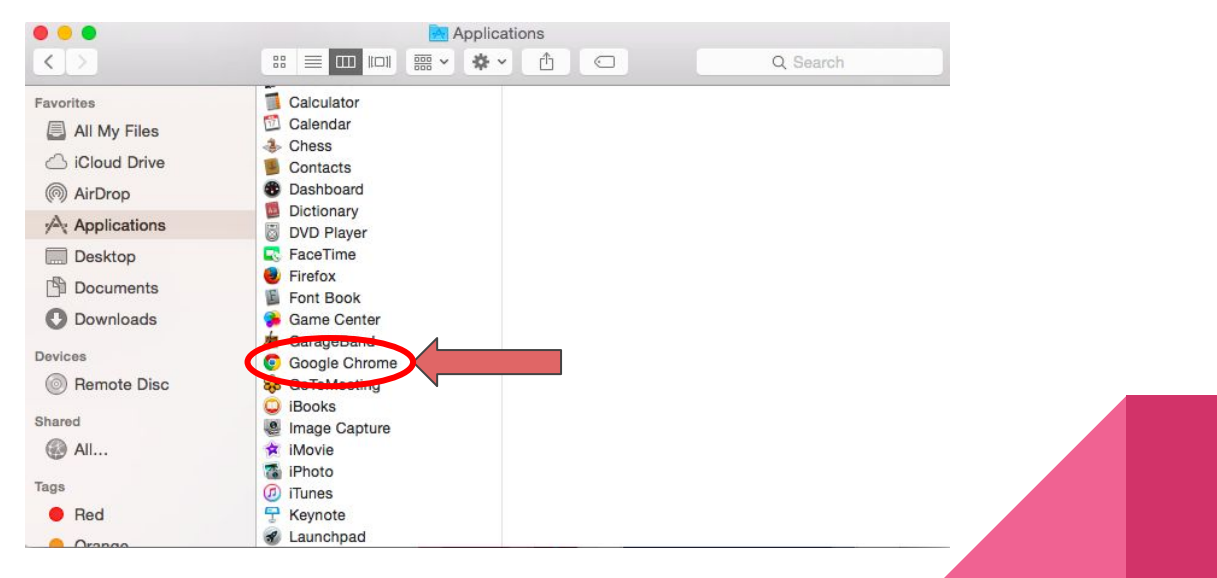

# Download Google Chrome (if necessary)

- Open Safari and key in Chrome Download
- Make sure that you download from the following website -google.go

Download now

then click

- On the website, click
- Chrome should begin downloading
- When the download is complete, double click to install
- Make sure that Google Chrome is in the Applications Forder

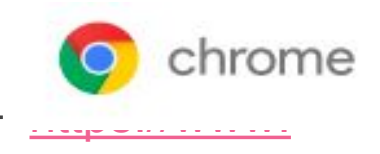

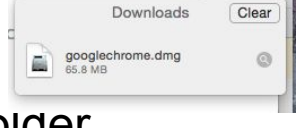

Accept and Install

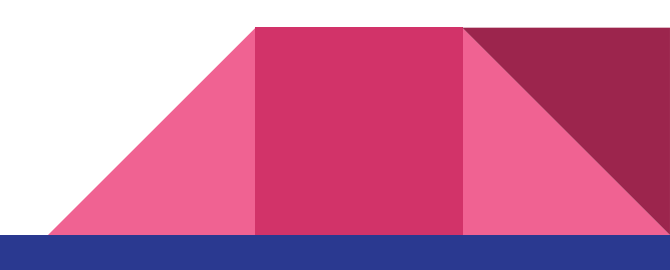

### Download NCTest Add On in Chrome

- Open Google Chrome
- Google Search for NCTest App Chrome Store
- Click on the Chrome Web Store Link

NCTest - Chrome Web Store - chrome.google.com

• Install the NCTest App

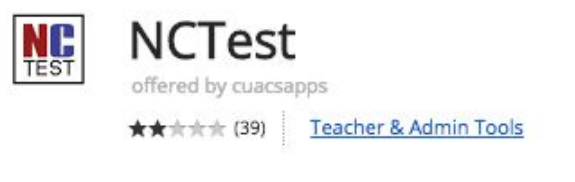

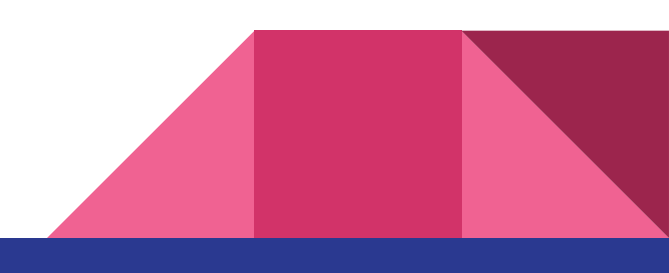

#### Check to Make Sure NCTest Installed

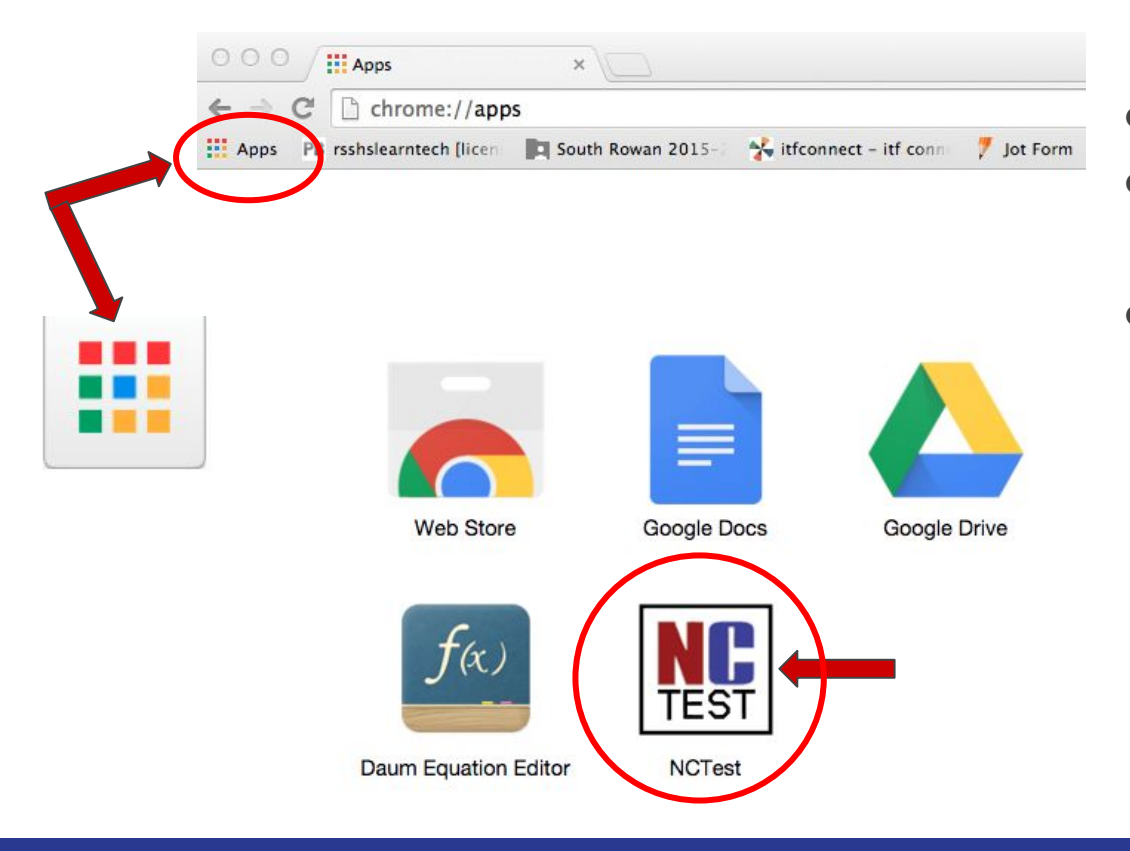

- While still in Chrome...
- Click on the

#### **Chrome Apps Launcher**

 Verify that you SEE the NCTest App

### Settings for the Laptop

Go to System Preferences under the Apple on the menu bar at the top

|  | Chrome File        | Edit View                               |
|--|--------------------|-----------------------------------------|
|  | About This Mac     |                                         |
|  | System Preferences |                                         |
|  | App Store          | 5 updates                               |
|  | Recent Items       | •                                       |
|  | Force Quit Chrome  | (1) (1) (1) (1) (1) (1) (1) (1) (1) (1) |
|  | Sleep              |                                         |
|  | Restart            |                                         |
|  | Shut Down          |                                         |
|  | Log Out ISTE       | <mark>ት</mark> የ                        |

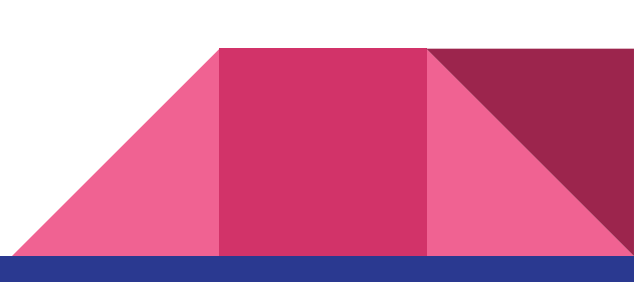

# Click on Trackpad

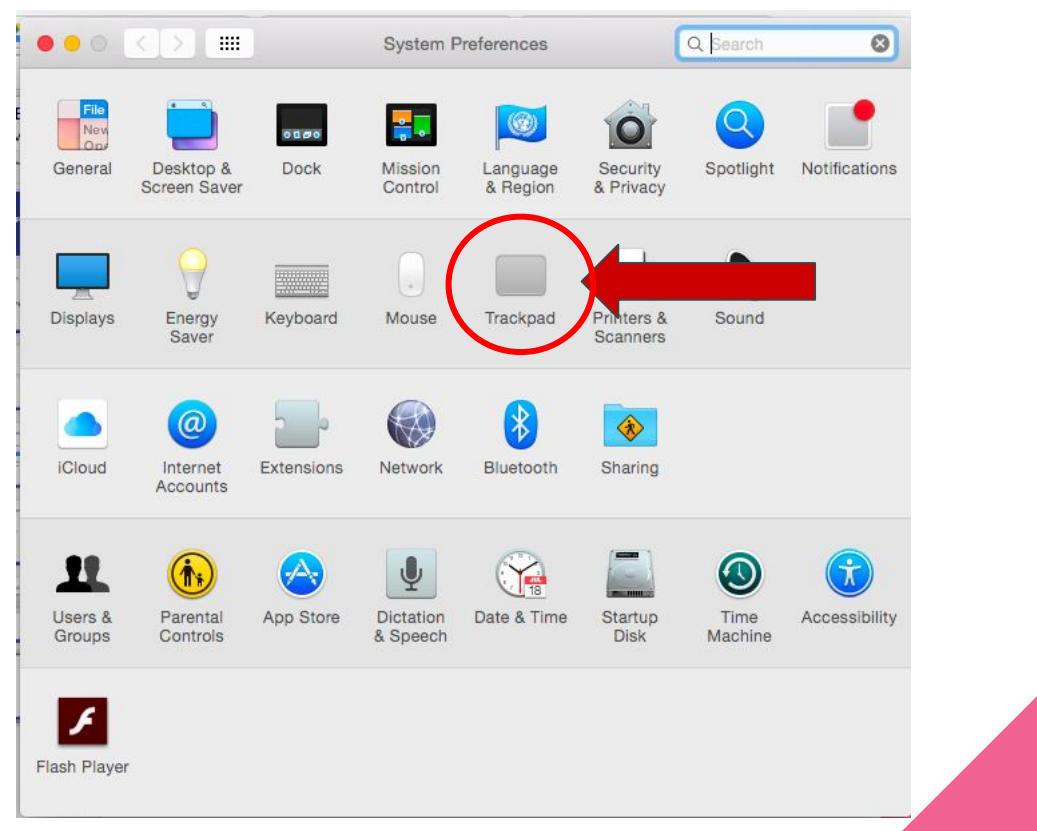

- Click on More Gestures
- Uncheck ALL the boxes:

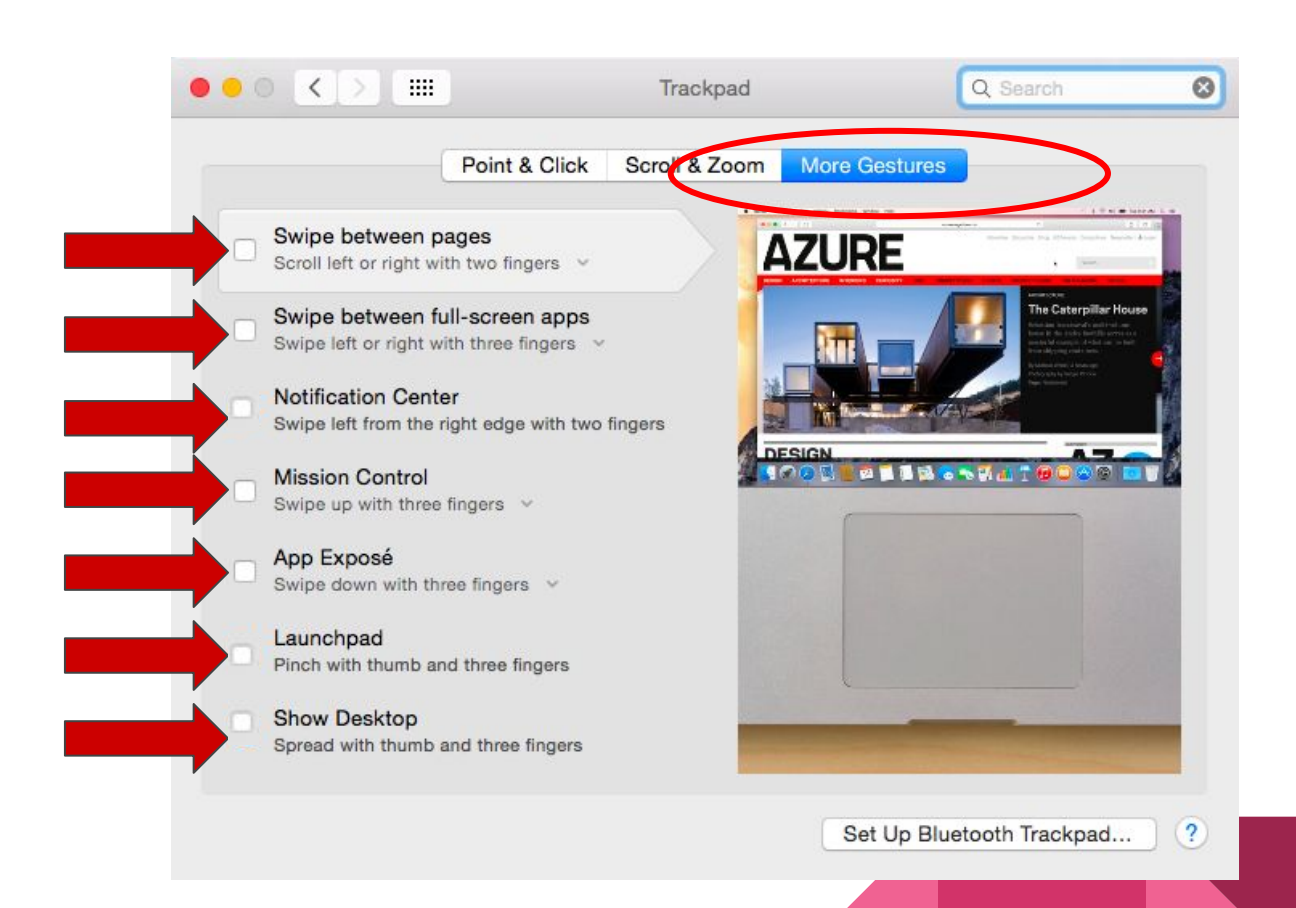

## Back to System Preferences (Show All)

Click on Security and Privacy

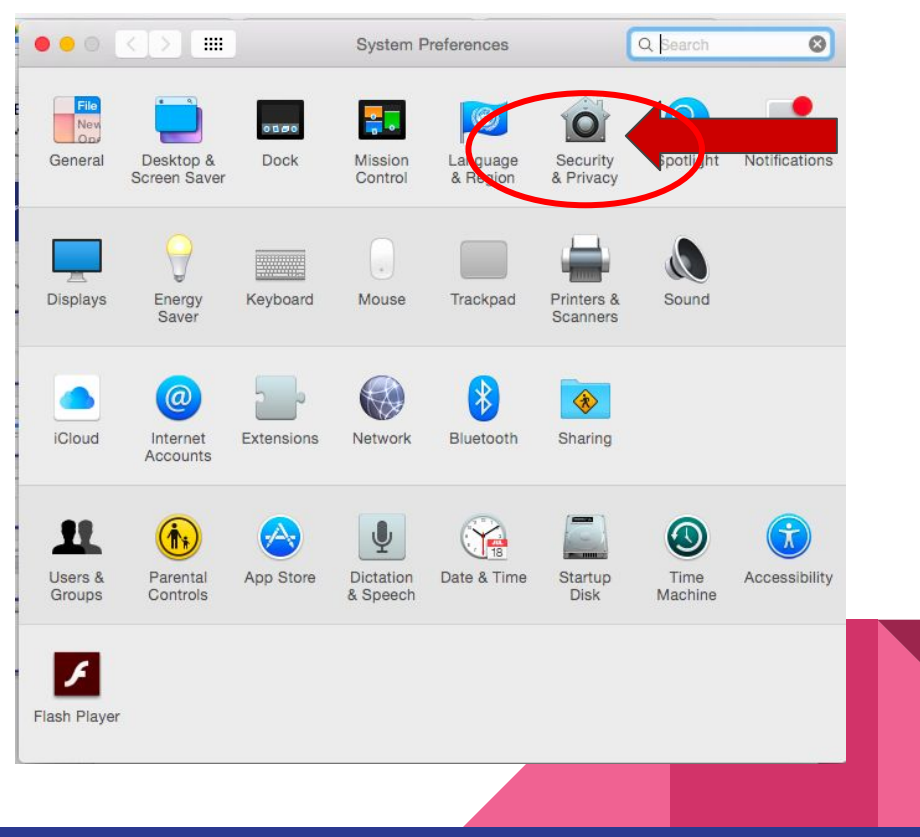

• Click on the General Tab

lock?

turn off screen lock.

- Uncheck Require Password
- Then, click Turn Off Screen Lock

Are you sure you want to turn off screen

Your saved passwords and important data can be

Turn Off Screen Lock

used by others who have access to your Mac if you

Cancel

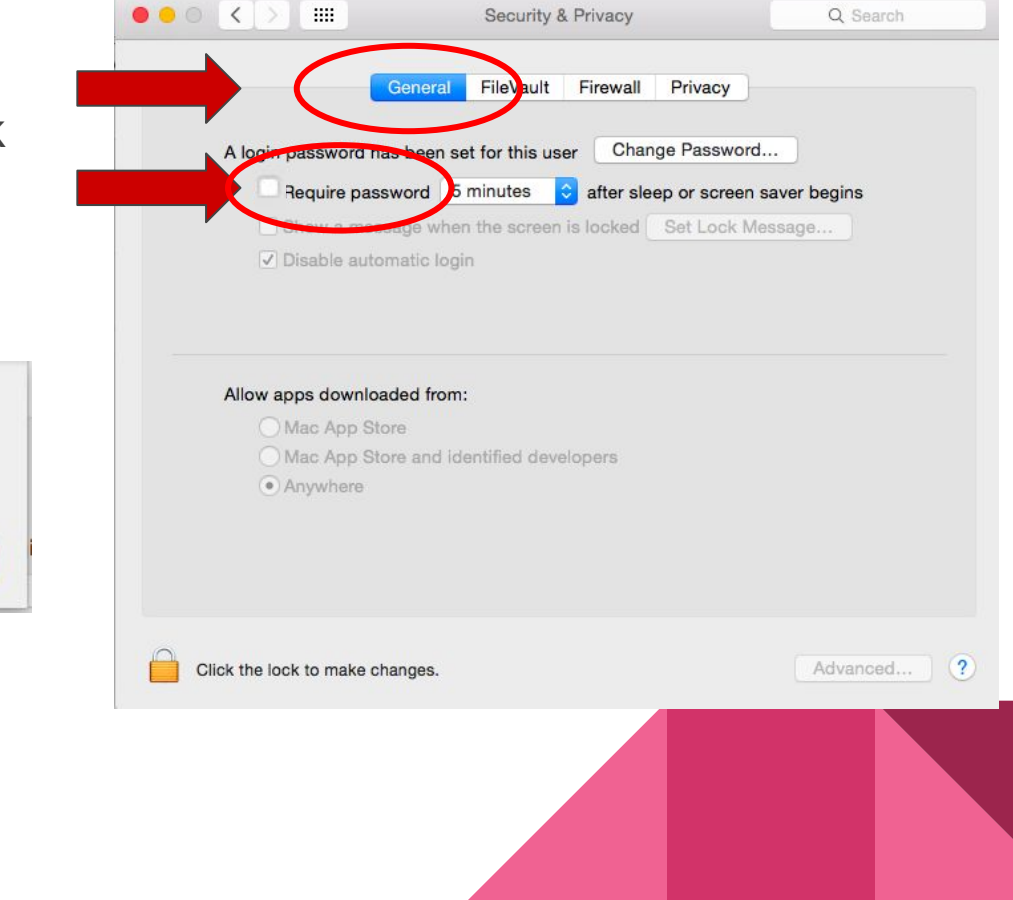

### Complete The Required Testing Tutorial

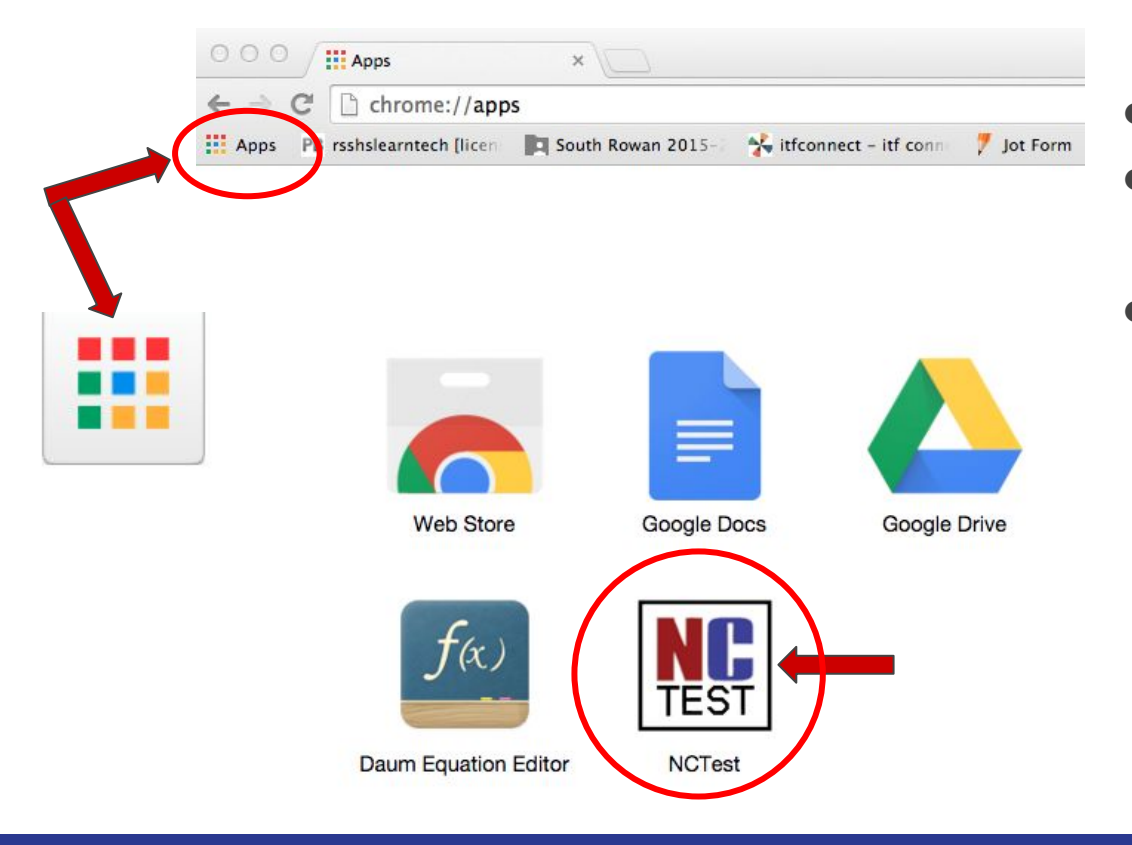

- Launch Chrome...
- Click on the

#### **Chrome Apps Launcher**

• Guide students through the **Testing Tutorial**